## How-to Register for a Principal 401k Account

## First Time Users must create a user name and password to access their employee account

- 1. Go to https://www.principal.com.
- 2. Click on the drop-down menu below "Login" (top right corner).
- 3. Click on the "**Personal**" log-in type.
- 4. Click on the "Register Now" link.

**Principal**<sup>™</sup>

|                | Principal <sup>®</sup> Save, Invest & Retire > Insure > Explore Life &                                                                                                    | Money V Search Q Log In A                                                                                         | Principal<br>Personal Login<br>We changed our togo.                                                                                                    |
|----------------|----------------------------------------------------------------------------------------------------|----------------------------------------------------------------------------------------------------|----------------------------------------------------------------------------------------------------|
|                |                                                                                                    | Advisor<br>F TPA<br>Provider Services<br>Careers                                                                  | We're still the same great company you've always known. Now with a new logo. Get the details.                                                                                                    |
| 5.             | Provide your personal information for id<br>- First name<br>- Last Name<br>- Date of Birth<br>- ID number (enter social security number<br>dashes)<br>- Zip code                                                                                                    | dentity verification:<br>ber- <i>do not include</i>                                                               | Establish Username and<br>Password<br>Please enter the following required information:<br>First Name<br>Last Name                                                                                    |
| 6.<br>7.<br>8. | Click on <b>Submit.</b><br>Answer the three questions by clicking of<br>applies.<br>Click on <b>Submit</b> .                                                                                                    | on each option that                                                                                               | Date of Birth MM/DD/YYYY  Please enter one or more additional pieces of information: ID Number  Zip Code                                                                                             |
|                |                                                                                                    | 9. You will need to                                                                                               | Submit                                                                                                    |
| cipal™         |                                                                                                    | create you username,                                                                                              |                                                                                                    |
|                |                                                                                                    | password, and email.                                                                                              | ♥ Principal <sup>™</sup>                                                                                                    |
|                | Verify Identity Please answer the questions below in order to verify your identity. The questions are provided by a trutted third party. The Principal does not have access to the questions or answers provided. Which of the following vehicles have you ever owned or leased? 9 1999 Dodge Spirit 9 1999 Chevrolet Camaro 9 2000 Chryster 300M 9 2001 Ford Focus LX 9 2002 Chong Accord 5E | -Username must be 6-32<br>characters, include at least<br>two numbers, and no<br>special characters or<br>spaces. | Establish Your Username and<br>Password<br>Set Username<br>Must be 6-32 characters, include at least two numbers, and no special<br>characters or spaces.                                            |
|                | I have never been associated with any of these vehicles     Which of the following addresses have you ever been associated with?     13165 Spruce Place     2106 9th Avenue     3018 Big Bird Avenue     3134 South Winona Court     4729 Beach Court     I have never been associated with any of these addresses     Which of the following vehicles have you ever owned or leased?         | -Password must be 8-32<br>characters and include at<br>least one letter and one<br>number.                        | JohnSmith Set Password Must be 0-32 characters and include at least one letter and one number. Password  Confirm Password  Confirm Password                                                          |
|                | 1997 Saturn S Series SL2     1999 Chevrolet Silverado     2000 Toyota Avalan     2005 Jeep Grand Cherokee Laredo     2007 GMC Yukon XL     I have never been associated with any of these vehicles     Submit                                                                                                    | -Enter the email address<br>that is the best form of<br>communication to reach<br>you.                            | Provide Email Address Well use this email address to let you know when you are able to login and send you account related information. Email john.smith@smith.com Confirm Email john.smith@smith.com |
|                |                                                                                                    | 10. Click on <b>Submit</b> .                                                                                      | Submit                                                                                                    |

- 11. Next, you will be prompted to select a security question from the drop-down menu.
- 12. Type the answer to your chosen security question in the box provided.
- 13. Click on Submit.
- 14. Your username will then be confirmed. An email will also be sent to the email address you provided in step 9.
- 15. Click on Login.

| Sat Customor Service Question                                                            |                                                                                              |
|------------------------------------------------------------------------------------------|----------------------------------------------------------------------------------------------|
| Set Customer Service Question                                                            | Lisername and Password                                                                       |
| 00%                                                                                      | Established                                                                                  |
| We will use this to use 6 your identity if you call suctomer source. You will            | Established                                                                                  |
| say your answer to a customer service representative, so please answer<br>appropriately. | 100%                                                                                         |
| Question                                                                                 | Your username is johnSmith01                                                                 |
| What was the model of your first car?                                                    | You will receive an email when your account is ready for online use with                     |
| Answer 2 character minimum                                                               | instructions on how to log in.                                                               |
| Tempo                                                                                    | Accounts are activated pretty quickly. In just a few minutes you should b<br>able to log in. |
| Submit                                                                                   |                                                                                              |

- 9. Log-on to your email, and click on the email titled LoginSecurity@exchange.principal.com.
- 10. You'll be directed to the log-in page. In the box provided, type in your password.
- 11. Click on Enter.
- 12. In the next screens, follow the prompts to select your security questions and answers.
- 13. Click on Continue
- 14. You will be asked to consent or choose not to consent in the next window. Click on your preferred option to gain access to your account.

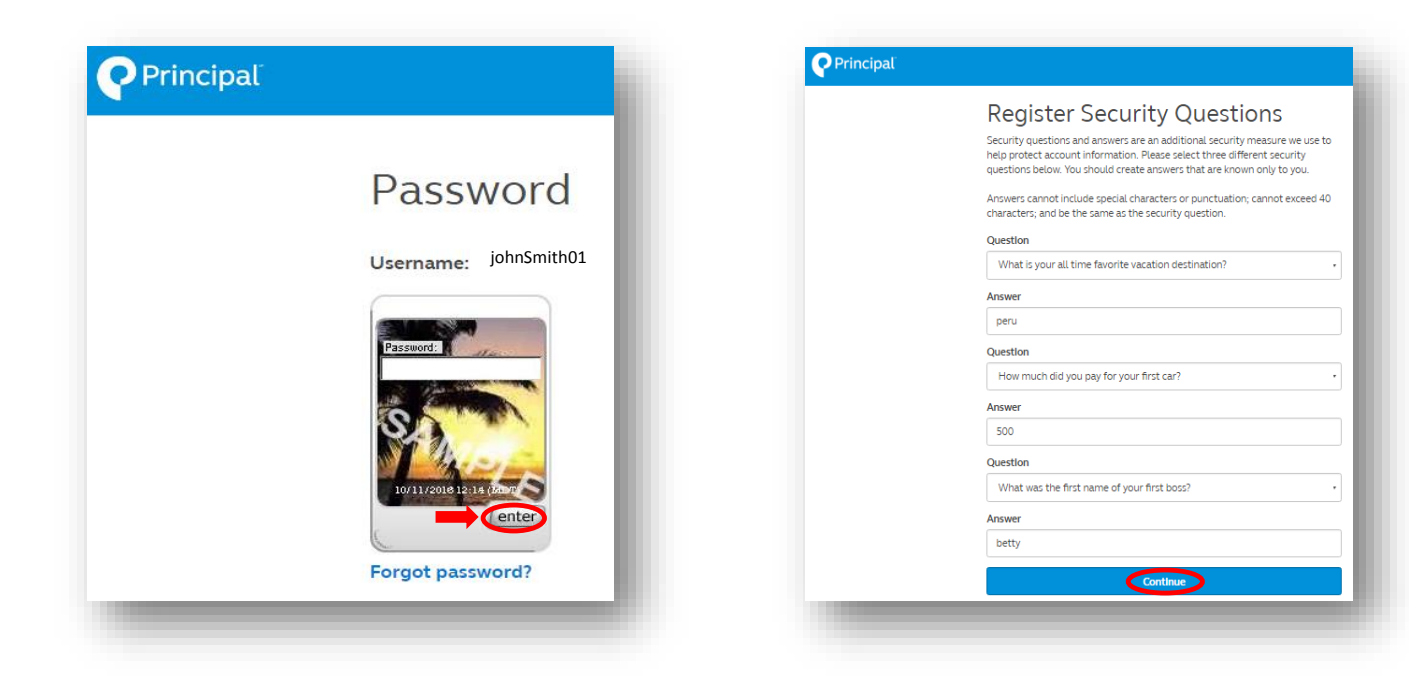